## Configuração de Envio e Recepção de SMS na interface celular MGC-22E via E-MAIL

## 1. Envio de SMS para a rede celular via E-MAIL

Para envio de SMS via E-mail, deverá ser configurado / habilitado na interface **MGC-22E** (Menu **Global**, submenu **E-Mail**) o servidor para recepção de e-mail's.

Para habilitar, configure os campos:

- Marcar o campo Habilitado.
- Configurar um Usuário e Senha para acesso ao servidor.
- Configurar o Domínio do servidor de e-mail.
- selecionar a **Porta** do servidor SMTP. (default 25)
- Selecionar a opção TLS, para conexão segura.
- O servidor aceita autenticação: LOGIN ou PLAIN

| Configuração do Servidor de E-mail |   |              |  |  |
|------------------------------------|---|--------------|--|--|
| Habilitado                         | : | ۲.           |  |  |
| Usuário                            | : | teste        |  |  |
| Senha                              | : | 1234         |  |  |
| Dominio                            | : | utech.com.br |  |  |
| Porta                              | : | 50025        |  |  |
| Usar TLS                           | : | •            |  |  |
| Aplicar                            |   |              |  |  |

Fig. 1: Servidor de E-mail

- Configurar no menu GSM0 e GSM1 / submenu SMS, o campo Protocolo como "EMAIL"
- Reiniciar o equipamento para que as configurações seja efetivadas.
- Após reiniciar o equipamento, é necessário configurar uma nova conta de e-mail em um cliente de e-mail (Ex. Outlook ou thunderbird) com usuário, senha e porta configurados no MGC-22E. A figura a seguir mostra uma tela de configuração da conta para envio de e-mail.

| Configurações                                                          |                          |              |   |  |  |  |
|------------------------------------------------------------------------|--------------------------|--------------|---|--|--|--|
| <u>D</u> escrição:                                                     | Servidor SMS - MGC-22E   |              |   |  |  |  |
| <u>S</u> ervidor:                                                      | 10.0.0.101               |              |   |  |  |  |
| Porta:                                                                 | Porta: 50025 Padrão: 587 |              |   |  |  |  |
| Segurança e autenticação<br>S <u>eg</u> urança da conexão: STARTTLS \$ |                          |              |   |  |  |  |
| M <u>o</u> do de aute                                                  | enticação:               | Senha normal | • |  |  |  |
| Nome de <u>u</u> su                                                    | iário:                   | teste        |   |  |  |  |
|                                                                        |                          | Cancelar OK  |   |  |  |  |

Fig. 2: Configurando conta de e-mail

- Para enviar um e-mail, colocar no campo "Para" ou "To", o número destino seguido de "arroba" e o endereço do servidor. (Pode ser utilizado os campo Cc e Cco)
  - 4899662233@10.0.0.101 ou
  - 4899662233@smsserver ou
  - 4899662233@smsserver, 4888332244@smsserver
  - Fulano <4899662233@10.0.0.101>
- Se desejar escolher por qual interface GSM a mensagem seja enviada, é necessário acrescentar antes do número, o ID da interface GSM **Ex**:
  - 70004899662233@10.0.0.101
- Não é necessário a inclusão de um titulo no e-mail (Subject)
- A figura Fig. 3: Cliente de E-mail, mostra um exemplo de envio.

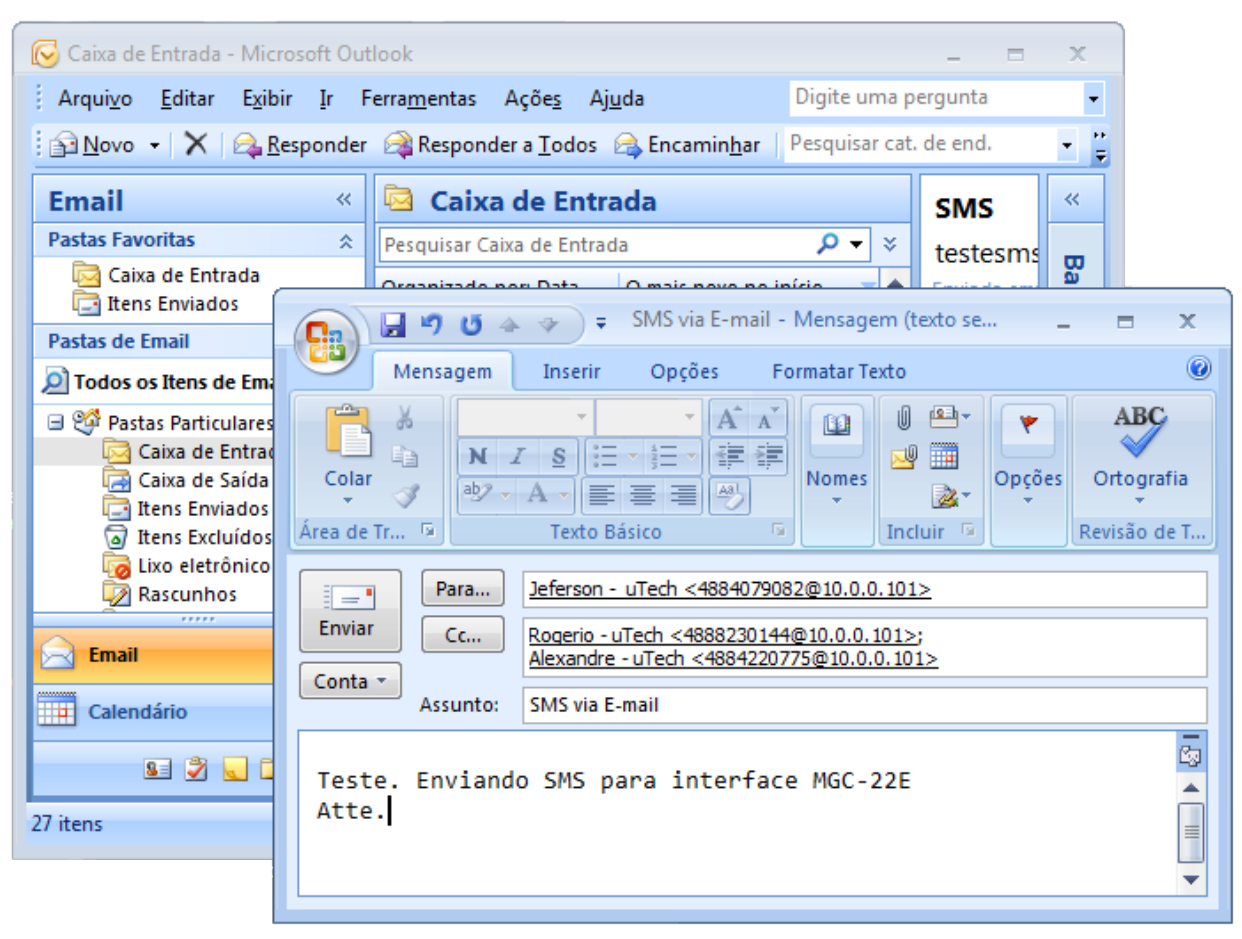

Fig. 3: Cliente de E-mail

## 2. Recepção de SMS

Para recepção de mensagens SMS da rede celular via E-Mail, é necessário configurar para cada interface GSM, nos menus **GSM0** ou **GSM1**, submenu **E-mail**, os campos abaixo:

- **De (from):** Endereço de e-mail do remetente (endereço que aparecerá no cliente de e-mail como originador do e-mail..
- Para (to): Endereço de e-mail de destino da mensagem SMS.
- Usuário: Usuário para envio de e-mail's. (Em alguns servidores é necessário colocar o usuário@dominio, ex. joaopaulo123@gmail.com)

- Senha: Senha do usuário para envio de e-mail's
- Servidor: Endereço do servidor de e-mail.
- Porta: Porta do servidor de e-mail.
- TLS: Selecionar se a conexão requerer TLS.

A Fig. 4: Configuração GSM / E-mail, mostra um exemplo de configuração.

| Interface GSM 0 - Configuração de E-mail |   |                       |  |  |
|------------------------------------------|---|-----------------------|--|--|
| De (from)                                | : | sms@utech.com.br      |  |  |
| Para ( <i>To</i> )                       | : | recepcao@utech.com.br |  |  |
| Usuário                                  | : | recepcao              |  |  |
| Senha                                    | : | 1234                  |  |  |
| Servidor                                 | : | mail.utech.net.br     |  |  |
| Porta                                    | : | 25                    |  |  |
| Usar TLS                                 | : | ۲.                    |  |  |
| Aplicar                                  |   |                       |  |  |

Fig. 4: Configuração GSM / E-mail

- Configurar no menu GSM0 e GSM1 / submenu SMS, o campo Protocolo como "EMAIL"
- Após aplicar as configurações, é necessário reiniciar o equipamento para efetivar as novas configurações.

Depois de configurado, o dispositivo MGC-22E enviará todas as mensagens SMS recebidas da rede celular para para o e-mail configurado (essa configuração é independente – por interface celular).

| 🕞 Caixa de Entrada - Microsoft Outlook 💷 📼 🗴                                                                                        |                                                                             |                                                                    |  |  |  |  |
|----------------------------------------------------------------------------------------------------|-----------------------------------------------------------------------------|--------------------------------------------------------------------|--|--|--|--|
| Arqui <u>v</u> o <u>E</u> ditar E <u>x</u> ibir <u>I</u> r F                                                                        | erra <u>m</u> entas Açõe <u>s</u> Aj <u>u</u> da                            | Digite uma pergunta 👻                                              |  |  |  |  |
| 🔁 <u>N</u> ovo 👻 🍓 隆 🗙 🙈 <u>R</u> e                                                                                                 | sponder 🛛 🚑 Responder a <u>T</u> odos 🙈 Encamin <u>h</u> ar 🗌               | 🔡 🚩 🔛 Pesquisar cat. de end. 🔹 🕡                                   |  |  |  |  |
| Email «                                                                                                    | 🔄 Caixa de Entrada                                                          | SMS                                                                |  |  |  |  |
| Pastas Favoritas 🕆                                                                                                    | Pesquisar Caixa de Entrada 🔎 👻                                              | testesms@utech.com.br                                              |  |  |  |  |
| 🔁 Caixa de Entrada<br>🔁 Itens Enviados                                                                                              | Organizado por: Data O mais novo no início 👘 📥                              | Enviada em: ter 17/07/2012 13:22                                   |  |  |  |  |
| Pastas de Email 🔅                                                                                                    | 🖃 Semana Passada                                                            | Para: testesms@utech.com.br                                        |  |  |  |  |
| Dotos os Itens de Email 🔻                                                                                                    | A testesms@utech.com.br ter 17/07 □ ♥ =                                     | +732<br>Ouer assistir as Olimpiadas com                            |  |  |  |  |
| Caixa de Entrada<br>Caixa de Saída<br>Caixa de Saída<br>Tens Enviados<br>Tens Excluídos<br>Lixo eletrônico<br>Rascunhos<br>SS Feeds | A testesms@utech.com.br ter 17/07 □ ♥<br>SMS                                | quatro canais Sportv , muitos<br>filmes, series e variedades em HD |  |  |  |  |
|                                                                                                    | lead testesms@utech.com.br seg 16/07 □ ♥                                    | por apenas R\$ 39,90/mes? So na Oi<br>TV. Ligue 40022286.          |  |  |  |  |
|                                                                                                    | lestesms@utech.com.br dom 15/07 □ ♥<br>SMS                                  |                                                                    |  |  |  |  |
|                                                                                                    | lestesms@utech.com.br dom 15/07 □ ♥<br>SMS                                  | ≡.                                                                 |  |  |  |  |
| Email                                                                                                    | 🖃 Duas Semanas Atrás                                                        |                                                                    |  |  |  |  |
| Calendário                                                                                                    | A testesms@utech.com.br 09/07/2012 □ ♥<br>SMS                               |                                                                    |  |  |  |  |
| Contatos                                                                                                    | Três Semanas Atrás                                                          |                                                                    |  |  |  |  |
| Tarefas                                                                                                    | Microsoft Office Outlook 06/07/2012 C V<br>Mensagem de Teste do Microsoft O |                                                                    |  |  |  |  |
| 📃 🖬 🖉 🔻                                                                                                    | A testesms@utech.com.br 06/07/2012 □ ♥ ▼                                    | •                                                                  |  |  |  |  |
| 27 itens                                                                                                    |                                                                             |                                                                    |  |  |  |  |